## Guía para los padres que deciden optar voluntariamente por la exclusión aprendizaje de verano para padres

Paso 1: Por favor, confirme con su escuela que su estudiante debe asistir a la escuela de verano.

Requerido para asistir a la Escuela de Verano:

Estudiante de 3er grado que recibió un indicador en lectura por debajo del requerido en su grado en la evaluación de "Milestones"

Estudiante de 5to grado que recibió el indicador en lectura por debajo del requerido en su grado o un nivel 1 en matemáticas en la evaluación de "Milestones"

Estudiante de 8avo grado que recibió el indicador en lectura por debajo del requerido en su grado o un nivel 1 en matemáticas en la evaluación de "Milestones"

Estudiante de 9-12 que ha reprobado el examen de fin de curso de "EOC" de los siguiente (11avo Lit B, Algebra I B, Biología B, Historia de USA B)

**Paso 2:** Necesitara conocer el usuario y contraseña de FCS de su estudiante antes de Completar el proceso de exclusión.

## Paso 3: Vaya a:

https://fultonsummer.geniussis.com/PublicWelcome.aspx.

No inicie sesión. Usted seleccione "Solicitar un curso cara a cara".

**Paso 4:** Hay instrucciones a la izquierda de la pantalla para ayudar a medida que continúa el proceso de exclusión voluntaria.

Utilice el filtro "Semestre" para buscar y seleccionar:

- Verano 2023 "Opt-Out- ES" (escuela primaria)
- Verano 2023 "Opt-Out-MS" (escuela media)
- Verano 2023 "Opt-Out-HS" (escuela secundaria)

Haga clic en "Aplicar filtro"

## Escoger:

• Verano 2023 "Opt-Out ES" - Mi estudiante está optando por no participar en el aprendizaje de verano

• Verano 2023 "Opt-Out MS" - Mi estudiante está optando por no participar en el aprendizaje de verano

• Verano 2023 Opt-Out HS - Mi estudiante está optando por no participar en el aprendizaje de verano

**Paso 5:** Una vez que haya terminado, haga clic en el botón "Registrarse" en la parte inferior.

**Paso 6:** Ahora es el momento de iniciar sesión con las credenciales FCS de su estudiante. Una vez que inicie sesión, verá la pantalla de confirmación del curso. Deberá seleccionar la fecha de inicio en el menú desplegable. Haga clic en "Confirmar" en la parte inferior.

Una vez que haga clic en "Confirmar", su estudiante será excluido del aprendizaje de verano requerido.

Recibirá la confirmación a través de la dirección de correo electrónico FCS del estudiante dentro de 1 semana.

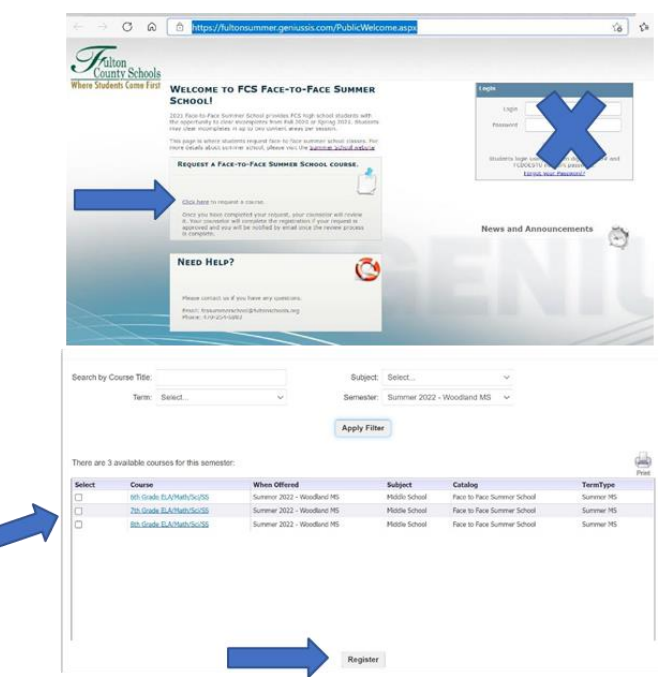

## Please Sign In

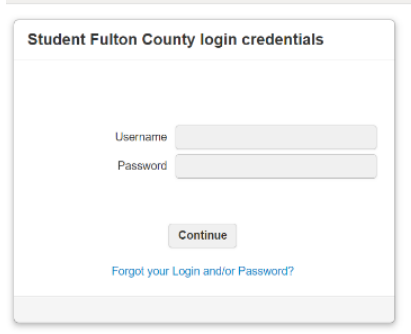

| when Offered                        | Subject                             | Catalog                                    | Start Date                                            |
|-------------------------------------|-------------------------------------|--------------------------------------------|-------------------------------------------------------|
| Summer 2021 - Session 1 -           | Language                            | Face to Face Summer                        |                                                       |
| Alpharotta/Cambridgo/Millon/Roswoll | Arts                                | School                                     |                                                       |
| Summer 2021 - Session 1 - Creekside | Language<br>Arts                    | Face to Face Summer<br>School              |                                                       |
|                                     | Summer 2021 - Session I -           | Summer 2021 - Session 1 - Language         | Summer 2021 - Sesten 1 - Language Face to Face Summer |
|                                     | Alpharotta/Cambridgo/Mitton/Nosmoll | Apharctha/Cambridge/MitoryNosuell Arts     | Aphareth/Sambridge/Miton/Kenvoll Arts School          |
|                                     | Summer 2021 - Session 1 - Creekside | Summer 2021 - Session 1 - Creekielder Arts | Summer 2021 - Sesten 1 - Civelaider Arts School       |

Directions: Many students prefer that messaging to email. If you would like your instructions to have the option of coxying email communications to your phone via text we will need your text plan information. Please answer the question below. Would you like to provide your instructors with the option of oring course emails to your phone via text? If yes please fill the information below Provide SMS information